## Başlık ile bir Oynatma Listesini Oluşturma

Sadece listeden kayıt tarihi ve bir başlık ekranı seçerek bir yeniden oynatma listesi oluşturun.

1 Yeniden oynatma modunu seçin.

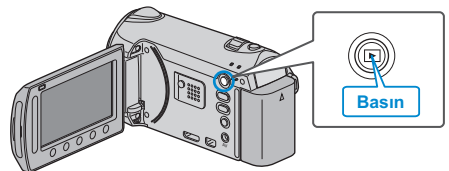

2 Video modunu seçin.

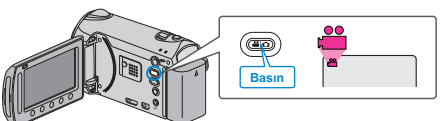

**3** Menüyü görüntülemek için 🗐 üzerine dokunun.

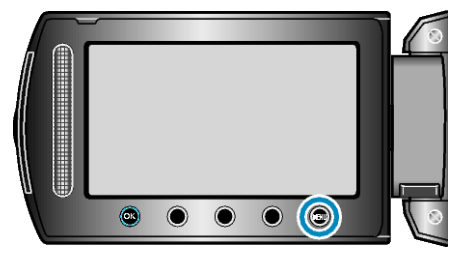

4 "FİLM BAŞLIĞI,,'i seçip <sup></sup> üzerine dokunun.

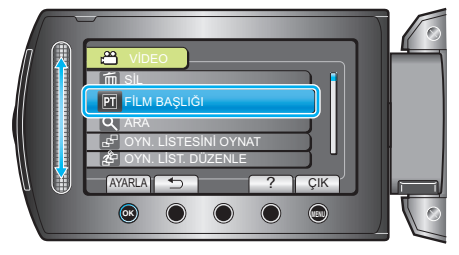

5 Bir başlık seçip 🞯 üzerine dokunun.

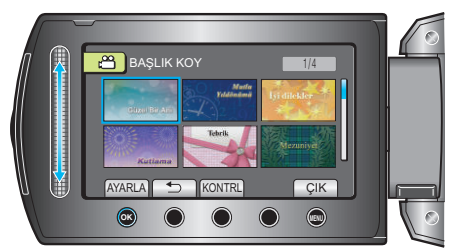

- Başlığı kontrol etmek için "KONTRL, üzerine dokunun.
- 6 İstenen kayıt tarihini seçip 🛞 üzerine dokunun.

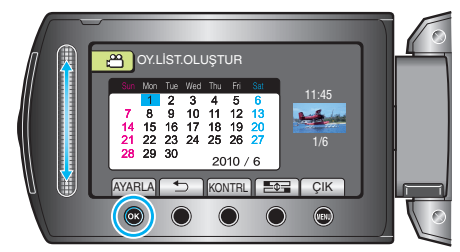

Seçilen videoyu kontrol etmek için "KONTRL, üzerine dokunun.

NOT:-

- Bir DVD çalarda başlıklı bir oynatma listesinden oluşturulan DVD'yi yeniden oynatın.
- Eğer bir DVD yazarı (isteğe bağlı) bu birime takarsanız, başlık yeniden oynatılmaz.
- Zaten oluşturulmuş olan bir yeniden oynatma listesine bir başlık eklemek için, aşağıdakilere bakın.